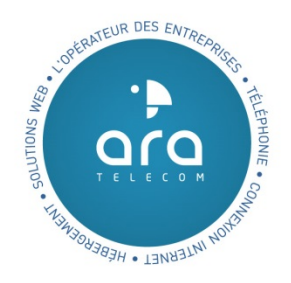

# IRIFax

# 2014

Version 4

Interface de gestion de votre service IRIFax

# SOMMAIRE

| 1. Pré-requis           | ••• | . 3 |
|-------------------------|-----|-----|
| 2. Configuration        | ••• | . 4 |
| 3. Gui de d'utilisation |     | . 8 |

| Version 4  | iriFAX        | 010     |
|------------|---------------|---------|
| 20/04/2014 | Page 2 sur 11 | TELECOM |

## 1. Pré-requis

Disposer d'un des systèmes suivants pour l'installation d'un client iriFAX :

- Windows 2000 / XP / Vista / 7

- Windows TS 2003 / 2008

Il vous faudra également connaître le type de processeur hébergé dans votre machine : 32 ou 64 bits.

Pour pouvoir utiliser le logiciel iriFax, vous devez avoir installé ce dernier au préalable sur votre système Windows. Pour ce faire, veuillez télécharger l'exécutable correspondant aux caractéristiques de votre système disponible via votre navigateur à l'adresse suivante : <u>http://www.ara-telecom.fr/support/</u>

#### Choisir son fichier .exe :

- Si vous disposez d'une version Windows Terminal Server 2003 ou 2008, veuillez choisir un exécutable disposant de la mention « TS » dans son nom. Pour tout autre système Windows (2000, XP, Vista, 7) veuillez choisir un exécutable ne disposant pas de cette mention.
- Si vous possédez un ordinateur utilisant un processeur 32 bits, veuillez choisir un exécutable disposant de la mention « x32 » dans son nom. Pour tout processeur 64 bits dirigez-vous vers une exécutable portant la mention « x64 »

| Version 4  | iriFAX        | 000     |
|------------|---------------|---------|
| 20/04/2014 | Page 3 sur 11 | TELECOM |

# 2. Configuration

Une fois l'installation achevée, rendez-vous dans les propriétés du logiciel comme suit :

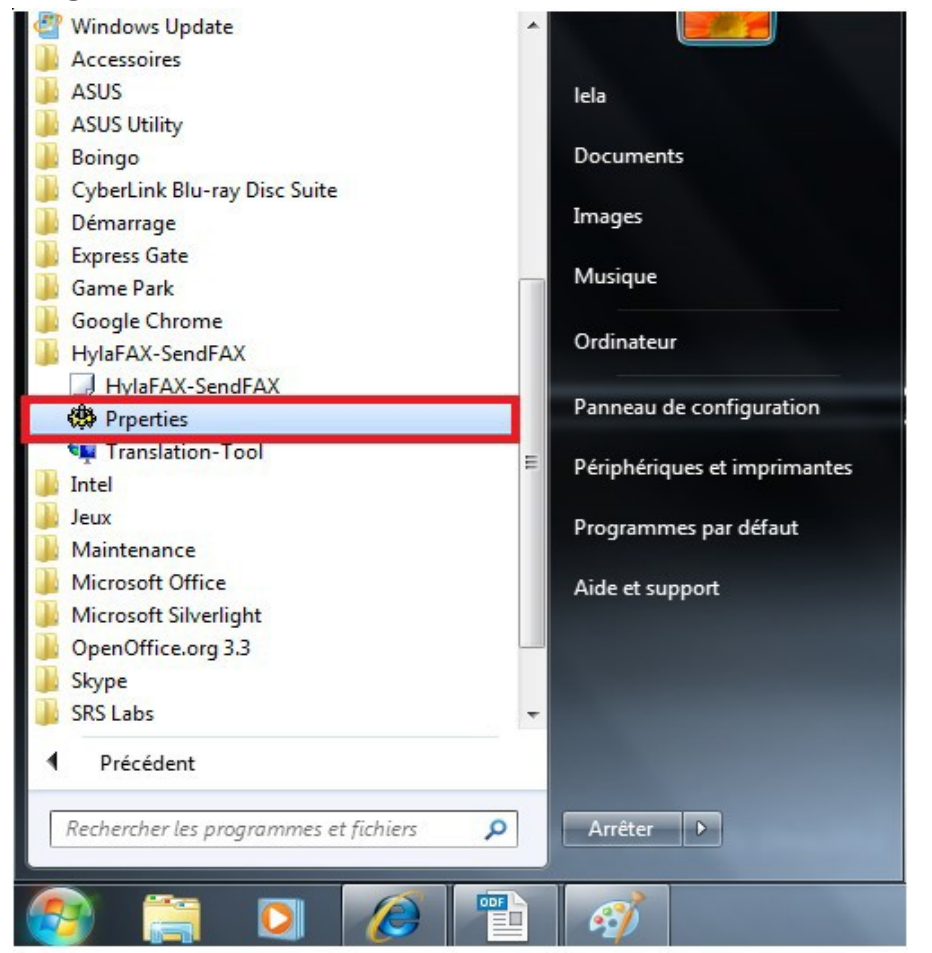

La fenêtre suivante apparaît :

|        | Propriétés pour HylaF            | AX-SendFAX         |            |                |
|--------|----------------------------------|--------------------|------------|----------------|
|        | Serveur                          | Général            | ODBC       | Enregistrement |
|        | Addresse IP du<br>Port           | serveur 4559       |            |                |
|        | Nom d'utilisateu<br>Mot de passe | r                  |            |                |
|        | Ecrire dans                      | une fichier de log |            |                |
|        |                                  | 0k An              | nuler Appl | iquer Aide     |
| sion 4 | iriFA                            | X                  |            | 0000           |
| /2014  | Page 4 s                         | ur 11              |            | TELECOM        |

#### Onglet SERVER

L'onglet serveur vous permet d'insérer la configuration de connexion au serveur Fax ARA TELECOM :

| Addresse IP du serveur194.50.78.34Pot4559Nom d'utilisateurNuméro FaxMot de passeMot de passe FaxImage: Crire dans une fichier de log                              |                         | énéral ODBC      | Enregistremen |
|----------------------------------------------------------------------------------------------------|-------------------------|------------------|---------------|
| Port4559Nom d'utilisateurNuméro FaxMot de passeMot de passe FaxI crire dans une fichier dans une fichier dansImage: Crire dans dans dans dans dans dans dans dans | Addresse IP du serveur  | 194.50.78.34     | ]             |
| Nom d'utilisateur Numéro Fax   Mot de passe Mot de passe Fax                                                                                                    | Port                    | 4559             | ]             |
| Mot de passe Mot de passe Fax                                                                                                    | Nom d'utilisateur       | Numéro Fax       | ]             |
| Ecrire dans une fichier de log                                                                                                    | Mot de passe            | Mot de passe Fax | ]             |
|                                                                                                    | Ecrire dans une fichier | de log           |               |
|                                                                                                    |                         |                  |               |

<u>Adresse IP du serveur</u>: insérez l'IP du serveur Fax ARA TELECOM  $\rightarrow$  194. 50. 78. 34

 $\begin{array}{c} \underline{\textit{Port}}: \ \text{le port utilisé est celui présent par défaut dans le champ} \\ \rightarrow \quad 4559 \end{array}$ 

<u>Nom d'utilisateur</u> : le nom d'utilisateur à insérer est le numéro de votre compte Fax ARA TELECOM Vous trouverez celui-ci au bas de votre fiche client.

<u>Mot de passe</u> : le mot de passe est celui disponible au bas de la fiche client en relation avec le numéro de Fax concerné.

| Version 4  | iriFAX        | 010     |
|------------|---------------|---------|
| 20/04/2014 | Page 5 sur 11 | TELECOM |

#### Onglet GENERAL

| Serveur                 | Général                 | ODBC                  | Enregistrement     |
|-------------------------|-------------------------|-----------------------|--------------------|
| Adresse courriel de     | I                       |                       |                    |
| 1ode de notification:   | Failure                 | ~                     |                    |
| lombre d'essai max.:    | 3                       |                       |                    |
| lombre d'appels max     | .: 3                    |                       |                    |
| <sup>p</sup> riorité:   | High                    | ~                     |                    |
| )ualité:                | High                    | ~                     |                    |
| ormat papier:           | A4                      | ~                     |                    |
| fodem à utiliser (ttyS  | 0): ×                   |                       |                    |
| n-tête du Fax           | From (your Co           | ompany) %d.%m.%Y %H:% | MPage %%p from %%t |
| .angage:                | french                  | ~                     |                    |
| Jtiliser une version si | mplifiée de l'assistant |                       |                    |

L'ensemble des champs modifiables sont encadrés d'un carré rouge, les autres sont écrasés automatiquement sur le serveur lors de l 'envoi de votre Fax ne vous souciez donc pas de ces derniers.

<u>Adresse courriel de notification</u> : Votre adresse courriel pour la réception des notifications d'envoi de vos Faxs.

<u>Nombre d'essai max</u>: ce paramètre vous permettra de fixer le nombre de tentatives de ré-essai maximum en cas d'erreur lors de l'envoi du Fax.

Langage : Permet de modifier la langue du logiciel.

<u>Utiliser version simplifiée de l'assistant</u>: désactive certaines fonctionnalités lors de l'envoi du fax, notamment la configuration de la page de couverture.

| Version 4  | iriFAX        | 010     |
|------------|---------------|---------|
| 20/04/2014 | Page 6 sur 11 | TELECOM |

#### Onglet ODBC

Cet onglet vous permet de gérer votre répertoire Fax à partir d'un système de stockage de données ODBC. Si vous ne possédez pas de système de ce type, veuillez laisser les champs à leur valeur définie par défaut.

#### Onglet ENREGISTREMENT

Cet onglet vous permet d'enregistrer votre version logicielle auprès du serveur. Cette opération ne vous est demandée qu'une seule fois lors l'installation du logiciel.

| Serveur                                                 | Général                                                                      | ODBC                                                        | Enregistrement |
|---------------------------------------------------------|------------------------------------------------------------------------------|-------------------------------------------------------------|----------------|
| Clé d'activation:                                       | SendFAX-5                                                                    | 2AB ••• DE1E                                                |                |
| Clé:                                                    | En attente 1                                                                 | Telecom Object                                              |                |
| Envoyer cette c<br>version de Hyla<br>Utiliser copier/c | xé d'activation à support@<br>FAX-SendFAX.<br>:oller et insérer cette clé de | telecom-object.fr pour enre<br>validation dans le courriel. | gister votre   |
|                                                         |                                                                              |                                                             |                |
|                                                         |                                                                              |                                                             |                |
|                                                         |                                                                              |                                                             |                |
|                                                         |                                                                              |                                                             |                |

| Version 4  | iriFAX        | 010     |
|------------|---------------|---------|
| 20/04/2014 | Page 7 sur 11 | TELECOM |

<u>Pour enregistrer votre logiciel</u>, veuillez procéder de la manière suivante :

- envoyez la valeur présente dans le champ « clé d'activation » ainsi que l'adresse IP et le ou les comptes faxs avec lesquels vous serez amené à envoyer vos faxs ; par courriel à l'adresse suivante : support@ara-telecom.fr
- Après réception et validation, ARA TELECOM vous retournera une clé dont la valeur sera à copier dans le champ « clé »
- Une fois la clé copiée, la procédure d'enregistrement du logiciel est achevée. Vous devriez voir la valeur « Enregistré » apparaître dans le champ « clé »
- Votre logiciel iriFax est opérationnel pour gérer l'envoi de vos Faxs sur le serveur ARA TELECOM.

### 3. Guide d'utilisation

Pour envoyer un fax à partir de la solution iriFax ARA TELECOM, ouvrez le documentque vous souhaitez Faxer (pdf, .doc, .xls, site web, etc...) et imprimer celui-ci. Une fenêtre d'impression devrait apparaître comme celle ci-dessous :

| Emprimer                                                       |
|----------------------------------------------------------------|
| Général                                                        |
| Sélectionnez une imprimante                                    |
| 🐏 Ajouter une imprimante 👘 Microsoft XPS Document W            |
| HylaFAX-SendFAX                                                |
| ٩                                                              |
| Statut : Prête                                                 |
| Emplacement :                                                  |
| Commentaire : HylaFAX Printer                                  |
| Imprimer dans un fichier Préférences Rechercher une imprimante |
| Étendue de pages                                               |
| O Tout     Nombre de copies : 1      T                         |
| Sélection Page actuelle Copies assemblées                      |
| 11 22 33                                                       |
|                                                                |
|                                                                |
| Imprimer Annuler Appliquer                                     |

| Version 4  | iriFAX        | 000     |
|------------|---------------|---------|
| 20/04/2014 | Page 8 sur 11 | TELECOM |

Sélectionnez l'imprimante : HylaFAX-SendFAX

Puis cliquez sur : Imprimer

- L'application iriFax apparaît à votre écran, passez la première fenêtre en cliquant sur suivant.
- La seconde fenêtre vous permet de spécifier le ou les destinataires de votre Fax. Pour ce faire veuillez remplir les champs « A » et « Numéros de Fax » comme représenté sur la copie d'écran ci-dessous.

| HylaFAX-SendFAX                                                | X<br>for HylaFAX™                     |                                      |
|----------------------------------------------------------------|---------------------------------------|--------------------------------------|
| Information reçue                                              |                                       |                                      |
| Entrez le nom ou le numéro de fax o<br>répertoire de contacts. | de la personne, à laquelle vous souh  | aitez envoyer un fax. Ou utilisez le |
| A: Nom Prénom                                                  |                                       | Répertoire                           |
| Numéro de Fax: 0300000000                                      |                                       |                                      |
| Pour envoyer un Fax vers plusieurs                             | bénéficaires, cliquez sur le bouton A | jouter.                              |
| Nom du bénéficaire                                             | Numéro de Fax                         | Ajouter                              |
| Pierre Dupond                                                  | 0398765432                            | Editer                               |
| Paul Durand                                                    | 0312345678                            | Supprimer                            |
|                                                                |                                       |                                      |
|                                                                | Retour Suivan                         | t Annuler                            |
|                                                                |                                       |                                      |

Si vous désirez envoyer votre Fax à un seul bénéficiaire, vous pouvez valider cette étape en cliquant sur « Suivant » au bas de la fenêtre.

Si vous désirez envoyer votre fax à plusieurs bénéficiaires, cliquer sur « Ajouter » et répétez ces étapes à chaque fois que vous souhaitez ajouter un bénéficiaire.

Les bénéficiaires ajoutés s'empilent dans le cadre prévu à cet effet et seront à tout moment supprimables et éditables avant l'envoi de votre Fax.

<u>Attention</u>: Le serveur ne vous permettra d'envoyer qu'un total de 5 faxs simultanément. N'ajoutez donc pas plus de 5 destinataires si vous ne souhaitez pas que vos faxs soient placés en file d'attente.

| Version 4  | iriFAX        | 000                                     |
|------------|---------------|-----------------------------------------|
| 20/04/2014 | Page 9 sur 11 | T L L L L L L L L L L L L L L L L L L L |

- Validez cette étape en cliquant sur « Suivant »

Vous arrivez sur une nouvelle fenêtre, celle-ci va vous permettre d'insérer une page de couverture lors de l'envoi de votre fax.

| HylaFAX-SendFAX                                                                                                    | x                                                    |
|----------------------------------------------------------------------------------------------------|------------------------------------------------------|
| FIFAX<br>for HylaFAX™                                                                                                    |                                                      |
| Prération de la page de couverture<br>Séctionner un modèle de page de garde et saisissez un sujet et commentaire<br>Cette information est automatiquement ajoutée à la page de garde du Fax .<br>Sélectionner une page de garde comportant les informations suivantes | si besoin via l'assistant.<br>Information Expéditeur |
| Page de couverture: coverpage  Sujet SUJET Commentaire COMMENTAIRES                                                                                                    | A                                                    |
| Retour Suivant                                                                                                    | Annuler                                              |

Si vous ne désirez pas envoyer de page de couverture, veuillez simplement vérifier l'état de la « case à cocher » .

Si vous désirez envoyer une page de couverture veillez à cocher cette case et remplir les champs disponibles qui seront perçus par le bénéficiaire lors de la réception. Le bouton « Informations Expéditeur » ouvre un nouveau formulaire et vous permet de remplir les champs en relation avec votre profile qui seront présentés également sur la page de couverture.

<u>Attention</u>: Les champs de la partie « Informations Expéditeur » seront retenus en mémoire par votre ordinateur, si vous ne désirez pas les modifier par rapport à l'envoi précédent vous pouvez sauter cette partie.

Le paramétrage de cette partie est terminé. La prochaine fenêtre vous propose d'envoyer votre fax immédiatement ou à une date

| Version 4  | iriFAX         | 010     |
|------------|----------------|---------|
| 20/04/2014 | Page 10 sur 11 | TELECOM |

définie. Veuillez choisir l'envoi immédiat car la fonction retardée n'est pas supportée par la configuration du serveur ARA TELECOM.

 $\label{eq:Validez} Validez \ l'envoi \ immédiat \ en \ cliquant \ sur \ le \ bouton \ \ll \ Suivant \ > en \ bas \ de \ fenêtre.$ 

Nous arrivons à présent sur la dernière fenêtre disponible pour l'envoi de votre Fax.

| HylaFAX-SendFAX                                                                   | <b>\X</b><br>for HylaFAX™          |                       |
|-----------------------------------------------------------------------------------|------------------------------------|-----------------------|
| <b>Complétez l'assistant</b><br>Vous avez créé un Fax avec su<br>From: Numéro Fax | <b>de Fax</b><br>accès comme suit: | Visualiser votre Fax: |
| Nom du bénéficaire                                                                | Numéro de Fax                      | Prévisualiser le Fax  |
| Pierre Dupond                                                                     | 0398765432                         |                       |
| Paul Durand                                                                       | 0312345678                         |                       |
|                                                                                   |                                    | •                     |
| Heure d'envoi (Temps GMT):                                                        | Now                                |                       |
| Page de couverture:                                                               | coverpage                          |                       |
| Sujet:                                                                            | SUJET                              |                       |
| Pour valider l'envoi de votre Fa:                                                 | x, cliquez sur Fin                 |                       |
|                                                                                   | Retour                             | Fin Annuler           |

Cette fenêtre vous permet de visualiser votre Fax avant de l'envoyer (la visualisation ne prend pas en compte la page de couverture mais cette dernière sera ajoutée lors de l'envoi)

Pour valider et envoyer votre Fax, cliquez sur « Fin » votre Fax est à présent en cours d'envoi.

Pour toute question ou problème en relation avec cette documentation ou l'application iriFAX merci de prendre contact avec le service technique de ARA TELECOM à l'adresse courriel suivante : support@ara-telecom.fr

| Version 4  | iriFAX         | 000     |
|------------|----------------|---------|
| 20/04/2014 | Page 11 sur 11 | TELECOM |